1. 手機接收推播訊息設定

(1)安卓系統

先按手機的設定,進入設定畫面,選擇通知

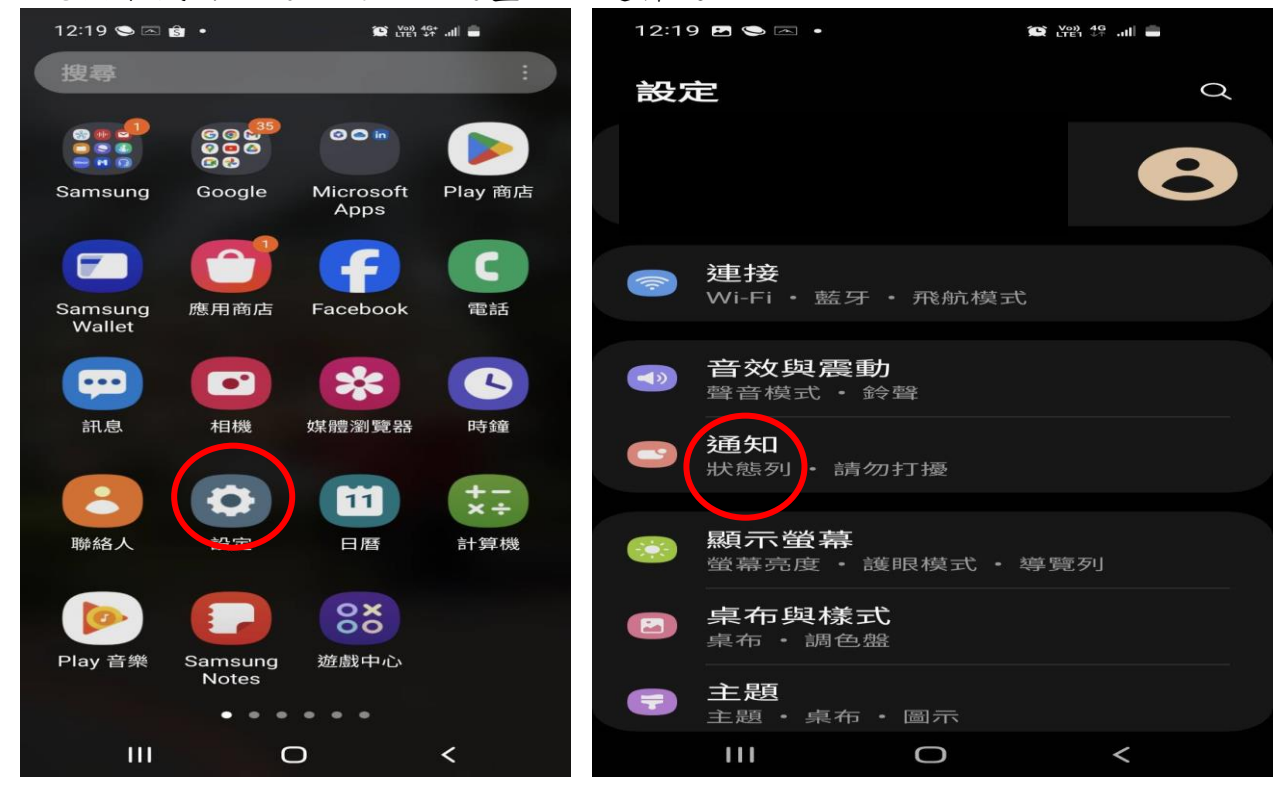

選擇 E-SCHOOL 飛宇系統圖案,將打開顯示通知

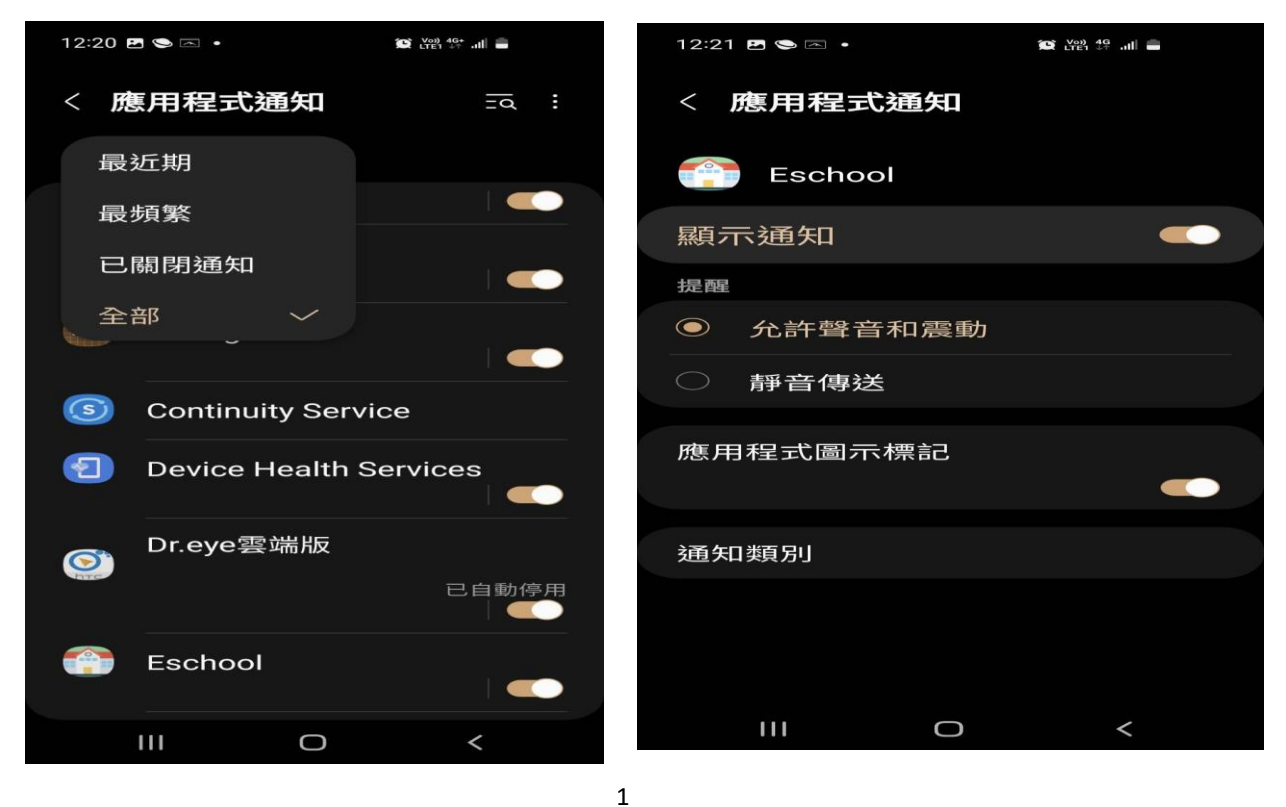

## 以下為 App Store(OS 系統)的設定畫面

| 15:52                                  | 90.         |            | a 🗙 🧙 🗤 96% 🖿 |  |
|----------------------------------------|-------------|------------|---------------|--|
| < 6                                    | 應用程式通       | <b>₽</b> O |               |  |
|                                        | Eschool     |            |               |  |
| F2 84                                  | <b>通 20</b> |            |               |  |
| 本記の記                                   |             |            |               |  |
| $\bigcirc$                             | 允許聲音和震      | 変重か        |               |  |
| $\bigcirc$                             | 靜音          |            |               |  |
| 通知類型                                   |             |            |               |  |
| 12:45<br>                              |             |            |               |  |
| 鐵定 塗 幕 函 20<br>111元 内容                 |             |            |               |  |
| 如歸明該通知行類的[以彈出視窗顯示] 選項,則不會<br>顯示彈出視窗通知。 |             |            |               |  |
| <b>通知</b> 类                            | อิรเ        |            |               |  |
|                                        |             | 0          | <             |  |

## 若當日早上未刷卡,早上08:10後會於手機上面產生推播畫面

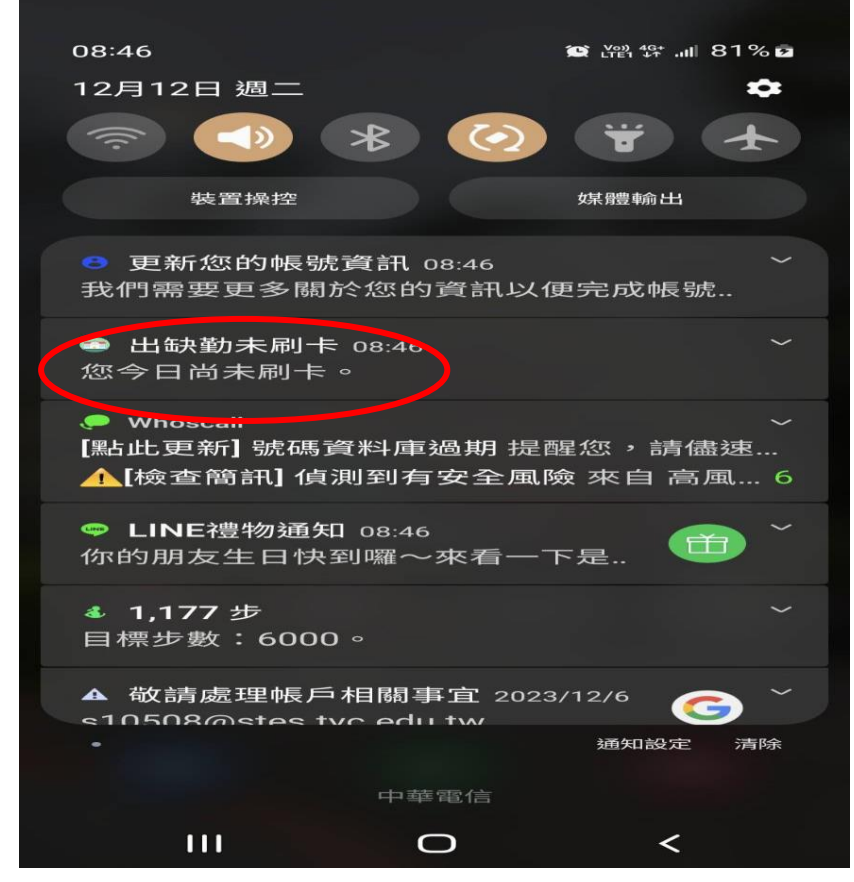

也可以透過 APP 系統的最新消息,查詢推播紀錄 (1)點選最新消息 (2)按右上角三條線,點選推播紀錄

| 12:24 📪 🖪 👟 🔹                                                                                                    |        | 🔯 Voj) 4G+ ,ıll 🛢                       |  |
|----------------------------------------------------------------------------------------------------|--------|-----------------------------------------|--|
| 多功能主選單                                                                                                    |        |                                         |  |
| NEWS<br>最新消息                                                                                                    | 請假系統   | 出缺勤管理                                   |  |
| Line a starter a starter a starte | 社園選社系統 | 日日日日日日日日日日日日日日日日日日日日日日日日日日日日日日日日日日日日日日日 |  |
|                                                                                                    |        |                                         |  |

## 12:24 日 ● ● ● ● 日本 日本

## (3)就可顯示未刷卡的日期

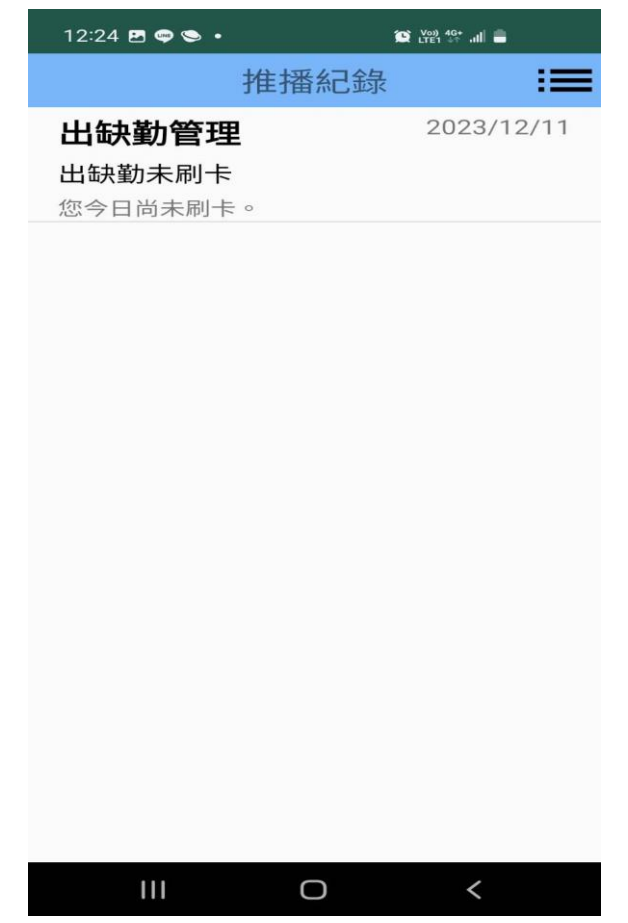

3